## **NextGen Customer Support – Frequently Asked Questions**

The court will receive a higher volume of calls as the Court upgrades to NextGen CM/ECF on February 7, 2022. This if/then chart provides answers to Frequently Asked Questions experienced by other courts.

The chart is grouped in the following topics:

- Passwords
- > <u>PACER</u>
- ► <u>CJA</u>
- > Attorney Admissions on or After February 7, 2022
- Account Maintenance After February 7, 2022

## **Frequently Asked Questions**

| If the attorney                                          | Then                                                                                                    |
|----------------------------------------------------------|----------------------------------------------------------------------------------------------------|
| Passwords                                                |                                                                                                    |
| Forgot their CM/ECF password for the District of Arizona | <ul> <li>Prior to February 7, 2022: Reset their password using the link on the CM/ECF login screen.</li> <li>On or after February 7, 2022: Contact the Court at 602-322-7200 or via email at: <u>ecfhelpphx@azd.uscourts.gov</u>.</li> </ul> |
| Forgot their PACER username or password                  | <ul> <li>Go to <u>www.pacer.uscourts.gov</u> and click "Manage Your Account".</li> <li>Select "Forgot Username or Password" and follow the steps to retrieve your credentials.</li> </ul>                                                    |
| Does not have an individual<br>PACER account             | <ul> <li>Go to <u>www.pacer.uscourts.gov</u> and click "Manage Your Account".</li> <li>Select "Register for an Account" and follow the steps to register for an individual PACER account.</li> </ul>                                         |

| If the attorney                                                                                                    | Then                                                                                                    |
|----------------------------------------------------------------------------------------------------|----------------------------------------------------------------------------------------------------|
| Has a PACER account<br>established before 8/11/14<br>(legacy)                                                          | <ul> <li>Go to <u>www.pacer.uscourts.gov</u> and login.</li> <li>Next to Account Type, click on the "Upgrade" link.</li> <li>See <u>Update PACER Account</u> on the Training &amp; User Manual section on the court's <u>E-Filing page</u>.</li> </ul>                                                                                                    |
| Uses a firm or shared PACER account.                                                                                   | <ul> <li>Each attorney must have their own individual PACER account and must register at <u>www.pacer.uscourts.gov</u>.</li> <li>PACER does have "Group Billing Access." The firm must register for a PACER Administrative Account to manage multiple PACER accounts at <u>www.pacer.uscourts.gov/register-account/group-billing</u>.</li> </ul>                                                                                                    |
| Has an upgraded PACER<br>account and a District of Arizona<br>account                                                  | <ul> <li>On or after February 7, 2022: The user must link their<br/>District of Arizona CM/ECF account to their upgraded<br/>PACER account.</li> <li>See Link Your CM/ECF Account to PACER on the<br/>Training &amp; User Manual section on the court's E-Filing<br/>page.</li> </ul>                                                                                                    |
| Linked the wrong PACER<br>Account to their CM/ECF<br>account                                                           | Contact the Court at 602-322-7200 or via email at:<br><u>ecfhelpphx@azd.uscourts.gov</u> .                                                                                                    |
| Successfully linked their PACER<br>account and their CM/ECF<br>account but their menu is missing<br>Civil and Criminal | <ul> <li>Refresh browser.</li> <li>Windows: CTRL+F5.</li> <li>Mac: Command+R or Apple+R.</li> </ul>                                                                                                    |
| Believes PACER Account has been deactivated                                                                            | <ul> <li>Contact the PACER Service Center – 1-800-676-6856.</li> </ul>                                                                                                    |
| CJA                                                                                                    |                                                                                                    |
| Is a CJA attorney with an existing PACER-Exempt Account                                                                | <ul> <li>Must activate exempt privileges for the District of Arizona by contacting PACER by phone at 1(800) 676-6856 or email at pacer@psc.uscourts.gov.</li> <li>The attorney will have to provide their name, username, and account number. This information can be found under Manage My Account.</li> <li>PACER will email them on how to proceed.</li> </ul>                                                                                                    |
| Is a newly appointed CJA<br>attorney with a PACER account<br>(non-exempt)                                              | <ul> <li>Must activate exempt privileges for the District of Arizona by contacting PACER by phone at 1(800) 676-6856 or email at <u>pacer@psc.uscourts.gov</u>.</li> <li>The attorney will have to provide their name, username, and account number. This information can be found under Manage My Account.</li> <li>PACER will email an acknowledgement and instructions on exempt usage. The attorney must return the acknowledgement for exempt privileges to be activated.</li> </ul> |

| If the attorney                                                                               | Then                                                                                                    |  |
|-----------------------------------------------------------------------------------------------|----------------------------------------------------------------------------------------------------|--|
| Is a newly appointed CJA<br>attorney with no PACER<br>account                                 | <ul> <li>Must register for a PACER account at<br/><u>www.pacer.uscourts.gov</u>, select the option for a CJA exempt<br/>account, and select the jurisdiction where appointed.</li> <li>PACER will email an acknowledgement and instructions on<br/>exempt usage. The attorney must return the<br/>acknowledgement for exempt privileges to be activated.</li> </ul>                                                                                                    |  |
| Attorney Admissions on or after February 7, 2022                                              |                                                                                                    |  |
| Is not sure they are admitted in the District of Arizona…                                     | <ul> <li>Attorney Admissions Status Inquiry can be made from the<br/>For Attorneys tab on the court's website.</li> <li>Contact Beth Stephenson at 602-322-7106 or via email at<br/>attyadmin@azd.uscourts.gov.</li> </ul>                                                                                                    |  |
| <b>Is not admitted</b> to the District of Arizona bar and is seeking General Admission        | Click on the For Attorneys tab on the court's website for<br>membership and application information.                                                                                                    |  |
| <b>Is admitted</b> to the District of<br>Arizona bar but does not have an<br>E-Filing account | <ul> <li>Go to <u>www.pacer.uscourts.gov</u> and login.</li> <li>Select "Manage My Account" and then select the<br/>"Maintenance" tab.</li> <li>Select "Attorney Admissions/E-Filer Registration".</li> <li>Court Type: select "U.S. District Court".</li> <li>Select "Arizona District Court" and click Next.</li> <li>Select "E-File Registration Only".</li> </ul>                                                                                                    |  |
| Is seeking special admission                                                                  | <ul> <li>Click on the For Attorneys tab on the court's website for details.</li> <li>Submit a formal application to appear pro hac vice and a Certificate of Good Standing along with a filing fee.</li> <li>AFTER the application is granted and the fee is paid, the attorney will register for e-filing access on the PACER website.</li> <li>Go to www.pacer.uscourts.gov and login.</li> <li>Select "Manage My Account" and then select the "Maintenance" tab.</li> <li>Select "Attorney Admissions/E-Filer Registration".</li> <li>Court Type: select "U.S. District Court".</li> <li>Select "Arizona District Court" and click Next.</li> <li>Select "Pro Hac Vice".</li> <li>Follow instructions for Pro Hac Vice E-File Registration.</li> </ul> |  |

| If the attorney                                  | Then                                                                                                    |  |
|--------------------------------------------------|----------------------------------------------------------------------------------------------------|--|
| Is a federal government<br>attorney              | <ul> <li>Federal attorneys will register for E-File access on the<br/>PACER website.</li> </ul>                                                        |  |
|                                                  | Go to <u>www.pacer.uscourts.gov</u> and login.                                                                                                    |  |
|                                                  | Select "Manage My Account" and then select the<br>"Maintenance" tab.                                                                                   |  |
|                                                  | Select "Attorney Admissions/E-Filer Registration".                                                                                                    |  |
|                                                  | Court Type: select "U.S. District Court".                                                                                                    |  |
|                                                  | Select "Arizona District Court" and click Next.                                                                                                    |  |
|                                                  | Select "Federal Attorney".                                                                                                    |  |
|                                                  | <ul> <li>Follow instructions for Federal Attorney E-File<br/>Registration.</li> </ul>                                                                  |  |
| Account Maintenance on or After February 7, 2022 |                                                                                                    |  |
| Needs to update name                             | ➢ Go to <u>https://pacer.uscourts.gov</u> and login.                                                                                                   |  |
|                                                  | Select "Manage My Account" and then select the<br>"Maintenance" tab.                                                                                   |  |
|                                                  | Select "Update Personal Information".                                                                                                    |  |
|                                                  | Apply update to "Open Cases".                                                                                                    |  |
|                                                  | See <u>Maintain NextGen CM/ECF</u> Account on the Training &<br>User Manual section on the court's <u>E-Filing page</u> .                              |  |
| Needs to update mailing                          | Go to <u>https://pacer.uscourts.gov</u> and login.                                                                                                    |  |
| address                                          | Select "Manage My Account" and then select the<br>"Maintenance" tab.                                                                                   |  |
|                                                  | Select "Update Address Information".                                                                                                    |  |
|                                                  | Apply update to "Open Cases".                                                                                                    |  |
|                                                  | Point the attorney to <u>Maintain NextGen CM/ECF</u> Account<br>on the Training & User Manual section on the court's <u>E-</u><br><u>Filing page</u> . |  |
|                                                  | Reminder: A Notice of Change of Address should be filed<br>in all active cases.                                                                        |  |
| Needs to update their Primary E-                 | Go to <u>https://pacer.uscourts.gov</u> and login.                                                                                                    |  |
| mail Address                                     | Select "Manage My Account" and then select the<br>"Maintenance" tab.                                                                                   |  |
|                                                  | Select "Update E-Filer Email Noticing and Frequency".                                                                                                  |  |
|                                                  | Select "Arizona District Court" to apply the update to this court.                                                                                     |  |
|                                                  | Enter the Primary E-mail, Frequency, and Format and click<br>Submit.                                                                                   |  |
|                                                  | See <u>Maintain NextGen CM/ECF</u> Account on the Training & User Manual section on the court's <u>E-Filing page</u> .                                 |  |

| If the attorney                                                                     | Then                                                                                                    |
|-------------------------------------------------------------------------------------|----------------------------------------------------------------------------------------------------|
| Needs to add/edit/delete                                                            | ➢ Go to <u>https://pacer.uscourts.gov</u> and login.                                                                                               |
| Secondary E-mail address                                                            | Select "Manage My Account" and then select the<br>"Maintenance" tab.                                                                               |
|                                                                                     | Select "Display Registered Courts" and select "Arizona<br>District Court".                                                                         |
|                                                                                     | Select the "DISTRICT OF ARIZONA – Document Filing<br>System" link.                                                                                 |
|                                                                                     | Select the Utilities menu and "Maintain Your E-mail".                                                                                              |
|                                                                                     | In the Secondary e-mail Addresses section, click on "Add<br>New E-mail Address" and enter the e-mail address under<br>Configuration Options field. |
|                                                                                     | OR highlight the existing e-mail to edit/delete.                                                                                                   |
|                                                                                     | Select Submit All Changes.                                                                                                    |
|                                                                                     | See <u>Maintain NextGen CM/ECF</u> Account on the Training &<br>User Manual section on the court's <u>E-Filing page</u> .                          |
| Wants to receive Notice of                                                          | ➢ Go to <u>https://pacer.uscourts.gov</u> and login.                                                                                               |
| Electronic Filing (NEF) on a case<br>for which they're not an attorney<br>of record | Select "Manage My Account" and then select the<br>"Maintenance" tab.                                                                               |
|                                                                                     | Select "Display Registered Courts" and select "Arizona<br>District Court".                                                                         |
|                                                                                     | Select the "DISTRICT OF ARIZONA – Document Filing<br>System" link.                                                                                 |
|                                                                                     | Select the Utilities menu and "Maintain Your E-mail".                                                                                              |
|                                                                                     | Click on the applicable e-mail address to add the case<br>number under "Case Specific Options" and click Add<br>Case(s).                           |
|                                                                                     | Select "Submit all Changes".                                                                                                    |